## Tutorial per inserire file nel forum

## Vorrei inserire una immagine, nel forum, che è presente nel mio computer come debbo fare?

Premesso che una immagine non è altro che un file, e che nel forum possono essere inseriti i file avente i seguenti formati o estensioni:

Estensioni consentite:

- .pdf
- .doc
- .jpg
- .png
- .gif
- .zip

I passi da seguire sono i seguenti:

1) cliccare su Nuova Discussione, dopo essersi loggato;

2) cliccare su Inserisci file;

3) comparirà a video la seguente finestra;

| 🥹 Forum Altomesima Online - Mozilla Firefox                                                                                         |  |
|----------------------------------------------------------------------------------------------------|--|
| Image: http://www.comunedasa.it/forum/pop_upload_new.asp                                                                            |  |
| Aggiungi allegato al messaggio                                                                                                    |  |
| Estensioni consentite:<br>• .pdf<br>• .doc<br>• .jpg<br>• .png<br>• .gif<br>• .zip<br>Dimensione massima del<br>file:<br>• 17,55 MB |  |
| Chiudi Finestra                                                                                                    |  |
| Completato                                                                                                    |  |

4) cliccare sul tasto Sfoglia della finestra;

5) a questo punto, si aprirà un'altra finestra chiamata, Upload file, dove andrà <u>indicato</u> il percorso dove si trova la nostra immagine (indicato non significa che lo si debba scrivere manualmente!). Ho deciso, ad esempio di fare l'upload (caricamento) dell'immagine avente nome: in-paese

| Upload file             |             |                 |              | ? 🔀     |             |
|-------------------------|-------------|-----------------|--------------|---------|-------------|
| Cerca in:               | 📳 Immagini  |                 | 💌 O 🕫 🕫 🖽-   |         | 8           |
| D<br>Recent             |             |                 |              | ~       |             |
| Desktop                 | Immagir     | ne6 Immagini1   | Immagini2    |         | aggio       |
| Documenti               | RN          |                 |              |         | Stoglie     |
| Risorse del<br>computer | Immagini ca | mpione in-paese | parrucchiere | ~       |             |
|                         | Nome file:  | in-paese        | <b>~</b> [   | Apri    | Allega file |
| Risorse di rete         | Tipo file:  | Tutti i file    | <b>v</b> (   | Annulla |             |
|                         | Completato  |                 | Chiudi Fines | tra     |             |

per cui la vado a cercare nel mio computer muovendomi all'interno delle cartelle con il mouse. Trovatola, la seleziono con un clic di mouse finché non appare il suo nome, come Nome file, nella suddetta finestra.

A questo punto clicco sul bottone Apri.

6) la finestra in questione si chiude e si attiva la precedente finestra, in cui compare, all'interno del suo campo testo, il percorso della mia immagine avente nome in-paese.jpg, come visualizzato:

| Aggiu                                                                              | ngi allegato al messaggio                |             |
|------------------------------------------------------------------------------------|------------------------------------------|-------------|
| Estensioni consentite:<br>• .pdf<br>• .doc<br>• .jpg<br>• .png<br>• .gif<br>• .zip | domenico∖Documenti∖Immagini∖in-paese.jpg | Sfoglia     |
| Dimensione massima del<br>file:<br>• 17,55 MB                                      | Allega il file selezionato:              | Allega file |

7) Cliccare sul bottone in basso Allega file e comparirà una finestra simile alla seguente:

| Aggiu                                                                                                    | ingi allegato al messa      | aggio                     |
|----------------------------------------------------------------------------------------------------|-----------------------------|---------------------------|
| Estensioni consentite:<br>• .pdf<br>• .doc<br>• .jpg<br>• .png<br>• .gif<br>• .zip<br>Dimensione massima del | domenico\Documenti\Imma     | gini\in-paese.jpg Stoglia |
| file:<br>• 17,55 MB                                                                                          | Allega II file selezionato: |                           |
|                                                                                                    | child character             |                           |

8) atteso il tempo necessario al caricamento (upload) e ad operazione conclusa comparirà nella finestra la seguente videata.

|            | Il seguente File è stato Inviato Correttamente |  |
|------------|------------------------------------------------|--|
| Nome       | in-paese.jpg                                   |  |
| Estensione | ,jpg                                           |  |
| Grandezza  | 52,04 KB                                       |  |
| Link       | /public/Data/mimc/2009924194417_in-paese.jpg   |  |

Completato

Il nostro file avrà l'indirizzo indicato a fianco della scritta Link

9) Frattanto nello spazio di scrittura del nostro messaggio (editor del forum) sarà comparso il seguente codice

[b]Immagine:[/b][br][img]http://www.comunedasa.it/public/Data/mimc/2009924194417\_in-paese.jpg[/img][br][size=1] 52,04 KB[/size=1]

Questo codice mi produce il seguente effetto a video

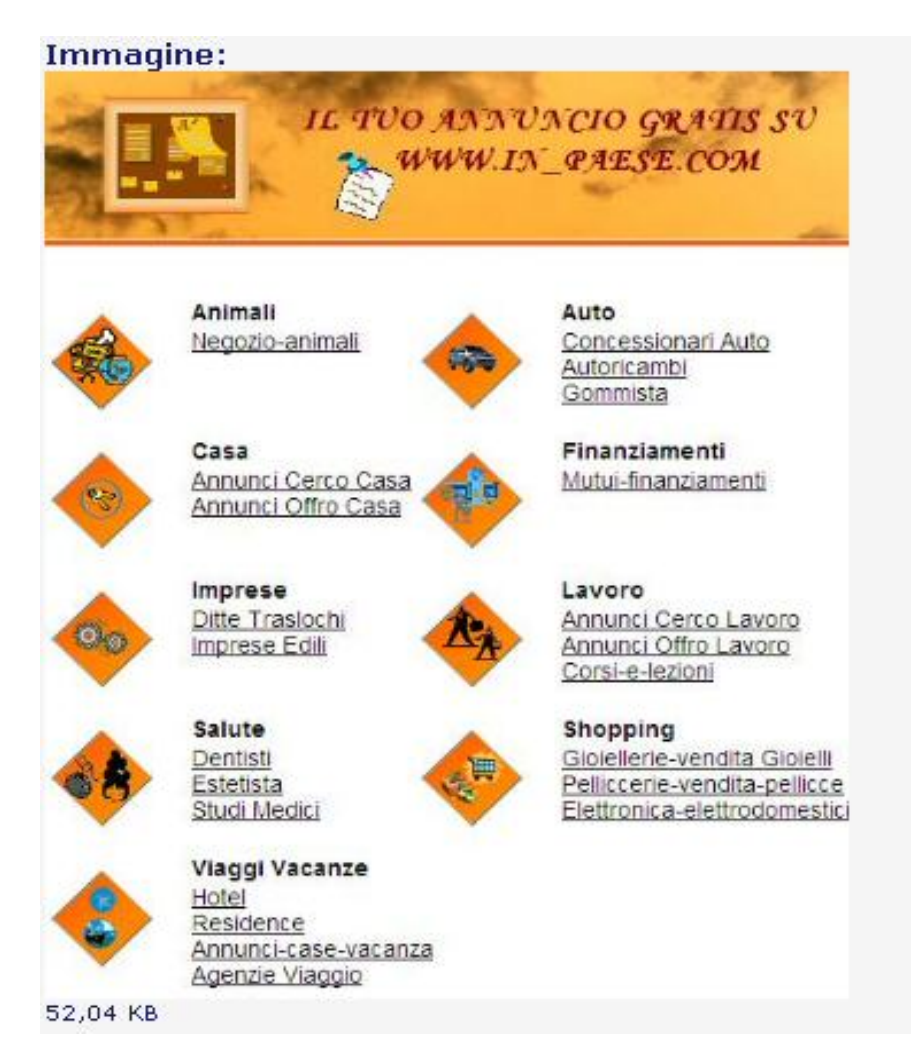

ossia, la visualizzazione della immagine nel forum, qualora inviassi il mio messaggio all'interno del forum.

10) un metodo alternativo e migliore è quello di cancellare tutto il codice precedente e scrivere soltanto il codice del Link fra i tag [img]

| Nome            | in-paese.jpg                |                                             |
|-----------------|-----------------------------|---------------------------------------------|
| Estensione      | .jpg                        |                                             |
| Grandezza       | 52,04 KB                    |                                             |
| Link            | /public/Data/mimc/200992419 | 4417 in proce inc                           |
| a:              |                             | Seleziona tutto                             |
| licca qui per o | mudere questa Finestra.     | Ce <u>r</u> ca "/public/Data/mi" con Google |

Selezioniamo e copiamo l'indirizzo. (tasto ds del mouse e click su copia).

| 0.  | 000 X 000 💌                                                                                                    |
|-----|----------------------------------------------------------------------------------------------------|
| to: | Base 💌 🥹                                                                                                    |
| to: | B/U÷ / ■≢≢ <mark>→</mark> 4 ≤ ⊠ 2 ≡ 8 ≤<br>• 3 2 3 ∎ # 4 ⊞                                                                                                    |
|     | Carattere Croodesza 🖌 Colore 💉                                                                                                    |
| 90: |                                                                                                    |
| to: | Come inserire una immagine nel forum                                                                                                    |
| io: |                                                                                                    |
| io: | Controllo Ortografico                                                                                                    |
| FF  | ^                                                                                                    |
|     | ossia, la visualizzazione della immagine nel forum, qualora inviassi il mio<br>messaggio all'interno del forum.<br>10) un metodo alternativo e migliore è quello di cancellare tutto il codice<br>precedente e scrivere soltanto il codice del Link fra i <u>tag [img]</u><br>Selezioniamo e copiamo l'indirizzo. (tasto <u>de</u> del mouse e click su copia). |
| -   |                                                                                                    |
|     | Inserisci file Usa un file Img da Raidpic                                                                                                    |
|     | Clicca qui per inserire la tua firma nel messaggio.<br>Seleziona per rendere visibile solo ai moderatori.<br>Clicca qui per sottoscrivere questa Discussione.                                                                                                    |
|     | Inserisci Discussione Anteprima                                                                                                    |

11) cliccare sul bottone dell'editore del forum Inserisci Immagine:

12) Nell'editor compariranno i tag seguenti [img][/img]

13) all'interno di essi incolliamo l'indirizzo dell'immagine per ottenere [img]/public/Data/mimc/2009924194417\_in-paese.jpg[/img]

(attenzione a che non vi siano spazi fra i tag [img]).

14) cliccare su Inserisci Discussione.

## Inserimento di altri tipi di file

Ripetere i passaggi da 1 fino a 9 con la differenza che al posto di cercare un'immagine cercheremo il nostro file dopo aver fatto Sfoglia.